### Wikiprint Book

Title: Zmiana wyg<mark>lądu</mark> panelu logowania

Subject: eDokumenty - elektroniczny system obiegu dokumentów, workflow i CRM - UserGuide/BasicConfiguration/LoginPanelImage

Version: 7

Date: 08/07/25 03:56:30

# **Table of Contents**

| Zmiana wyglądu panelu logowania        | 3 |
|----------------------------------------|---|
| Podstawowa zmiana                      | 3 |
| Własna strona logowania (szablon html) | 3 |
|                                        |   |

# Zmiana wyglądu panelu logowania

#### Podstawowa zmiana

System eDokumenty umożliwia zmianę obrazka widocznego na stronie logowania. Aby to zrobić należy wykonać opisane poniżej czynności.

W pliku konfiguracyjnym config.inc ustawiamy wartosć stałej SHOW\_ENTITY\_LOGO\_ON\_LOGIN\_FORM na true:

define('SHOW\_ENTITY\_LOGO\_ON\_LOGIN\_FORM', TRUE);

Otwieramy eksplorator obrazków:

Panel sterowania > sekcja Pozostałe ustawienia > Zarządzanie obrazkami

Otwieramy katalog Entity i umieszczamy w nim plik login\_panel.jpg. Pliku login\_panel\_default.img nie należy usuwać, ani edytować - jest to plik zawierający kopię domyślnego obrazka dla panelu logowania.

Po wylogowaniu nowy obrazek powinien być już widoczny.

W systemach zawierających wiele jednostek, powyższą czynność należy powtórzyć dla każdej z nich. W miarę potrzeb można więc użyć różnych obrazków dla poszczególnych jednostek.

#### Własna strona logowania (szablon html)